# SBPS 決済システム Shopify 導入マニュアル

【Pay-easy決済】

2021/03/31版

SBペイメントサービス株式会社(SBPS)

| ▶ Shopify 管理画面の設定    |    |
|----------------------|----|
| (1) 決済の追加方法          | 4  |
| ▶ 各種決済               |    |
| Pay-easy決済           |    |
| 1. 決済タイミング           | 10 |
| 2. 売上確定処理            | 12 |
| 3. 金額変更処理            | 13 |
| 4. キャンセル処理           | 14 |
| 5. 返金処理              | 19 |
| ▶ Shopify 管理画面操作補足資料 |    |
| (1) 出荷登録             | 20 |

# Shopify 管理画面の設定

(1) 決済の追加方法(Pay-easy決済)

- 1. 決済サービスのインストール方法
- 2. 決済サービスの有効化
- 3. 決済サービスの表示について

#### (1) 決済の追加方法(Pay-easy決済)

『Pay-easy決済-SBペイメント』の追加方法です。

決済サービスを追加するには、まずSBPS サイトよりお申込が必要です。 申込後、実際に利用できるまでの期間は3週間~1ヶ月半程度必要です。 予めご了承下さい。

※IP設定変更・追加には数日いただく場合がございます。 ※決済の種類によってご利用いただけるまでの期間が異なります。 詳しくは SBPS までお問い合わせください。

1. 決済サービスのインストール方法

#### ① 左メニュー > 設定 > 決済サービス をクリックして

#### 決済サービス画面を表示します。

| SBPS DEMO EC                                                              | Q. 検索                                                                                                    |
|---------------------------------------------------------------------------|----------------------------------------------------------------------------------------------------|
| <ul> <li>ホーム</li> <li>注文管理 226</li> <li>○ 商品管理</li> <li>○ 顧客管理</li> </ul> | 設定                                                                                                    |
| <ul> <li>□ ストア分析</li> <li>↓ マーケティング</li> <li>○ ディスカウント</li> </ul>         | <ul> <li>         ・</li></ul>                                                                                                    |
| +<br>アプリ管理<br>売チャネル                                                       | F 決済サービス     Aトアの決済サービスを有効にしてギフ     LT管理する     Aトアの決済サービスを有効にしてギフ     トカードの有効期限を設定する     Aトアでお客様に表示される言語を管理する     Bを管理する     AFT     AFT     APP     APP |
| オンラインストア O                                                                | <ul> <li> <b>チェックアウト</b><br/>お客様の支払い手続きをカスタ             マイズする<br/>マイズする<br/>・</li></ul>                                                                                                    |
|                                                                           | 記送<br>顕客に注文を配送する方法を管理する         ファイル<br>画像、ビデオ、ドキュメントをアッ<br>フロードする         IF         法務関連<br>ストアの法的ページを管理する                                                                                                    |
|                                                                           | 税金         税金の請求方法を管理する         販売チャネル           施金の請求方法を管理する                                                                                                    |
| 3 設定                                                                      |                                                                                                    |
|                                                                           |                                                                                                    |

Shopify 管理画面の設定 > (1) 決済の追加方法(Pay-easy決済) > 1. 決済サービスのインストール方法

(1) 決済の追加方法 (Pay-easy決済)

1. 決済サービスのインストール方法

② 決済サービス画面にて、「代替決済方法」項目の

「代替決済手段を選択する」ボタンを押下してください。

| 代替決済方法  | ŧ             |            |               |
|---------|---------------|------------|---------------|
| 外部サービスお | ぁるいはShopifyペイ | メントに加えて使用可 | 能な決済方法を設定します。 |
|         |               |            | 保持法院デジュー      |

③ 代替決済サービス画面にて、【Pay-easy決済-SBペイメント】を選択してく ださい。

| Q Pay-easy決済-SBペイメント 😵      | 決済方法 🔻 |
|-----------------------------|--------|
| Pay-easy決済-SBペイメント ー        |        |
| (?) 代替決済サービス 🕻 について詳しくはこちら。 |        |

Shopify 管理画面の設定 > (1) 決済の追加方法(Pay-easy決済) > 1. 決済サービスのインストール方法

(1) 決済の追加方法 (Pay-easy決済)

# 2. 決済サービスの有効化

① 【Pay-easy決済-SBペイメント】の詳細画面が表示されます。

手順に沿って情報を入力、設定をしていただき決済を有効化してください。

| < 代替決済サービス                                 |
|--------------------------------------------|
| Pay-easy決済-SBペイメント                         |
|                                            |
| Pay-easy決済-SBペイメントの詳細情報                    |
| Pay-easy決済-SBペイメント 🗗 について詳しくはこちら。          |
|                                            |
| アカウント情報                                    |
|                                            |
| 設定アカウントID(8桁の数字)                           |
| [1]                                        |
| ハッシュキー(40桁の英数字)                            |
| [2]                                        |
|                                            |
|                                            |
| 【 <mark>3】</mark> Pay-easy決済-SBペイメントを有効化する |

#### (1)決済の追加方法(Pay-easy決済) 2月16日以前にお申込された事業者様と17日以降のお客様で確認方法が異なります。

# 2. 決済サービスの有効化 (2021年2月16日以前にお申込された事業者様の場合) ※2月17日以降にお申込みされた事業者様はP.8をご参照ください

- 【1】 審査完了後に発行された『オンライン決済ASPサービス 本番環境接続情報(PDF)』の中の「管理画面接続情報」に記載されている
   「設定アカウントID (8桁の数字)」を入力します。例) 98765001
- 【2】 審査完了後に発行された『オンライン決済ASPサービス 本番環境接続情報(PDF)』の中の「API型接続先情報」に記載されている 「ハッシュキー(40桁の英数字)」を入力します。
  - 例) 1234a567b890c1d23456789012e34567f8g90123
- 【3】 「Pay-easy決済-SBペイメントを有効化する」ボタンをクリックします。

#### (1) 決済の追加方法(Pay-easy決済)

# 2. 決済サービスの有効化 (2021年2月17日以降、WEB経由でお申込された事業者様の場合)

- 【1】 「加盟店様向けポータルサイト」(SBPS)にアクセス、ログインしてください。 └URL:<u>https://merchant.sbpayment.jp/mrp/login</u>
- 【2】 「接続情報参照画面」にアクセスしてください。 Lアクセス方法はこちら(QA)URL:<u>https://portalguide.sbpayment.jp/s/article/000001023</u>
- 【3】 【2】の「管理画面接続情報」に記載されている
   「設定アカウントID (8桁の数字)」を入力します。例) 98765001

| Ĩ | 空画面接続情報(IP制限あり) |
|---|-----------------|
|   | 接続先URL          |
|   | 設定アカウントID       |
|   | 初期設定パスワード       |

【4】 【2】の「リンク型接続先情報」に記載されている

「**ハッシュキー (40桁の英数字)**」を入力します。

例) 1234a567b890c1d23456789012e34567f8g90123

| IJ | ンク型接続先情報             |
|----|----------------------|
|    | 購入要求接続先              |
|    | 顧客決済情報登録要求(登録・更新)接続先 |
|    | 顧客決済情報登録要求(削除)接続先    |
|    | 定期申込要求接続先            |
|    |                      |
|    | ハッシュキー               |

【5】 すべての項目を入力したら

「Pay-easy決済-SBペイメントを有効化する」ボタンをクリックします。

(1) 決済の追加方法 (Pay-easy決済)

# 3. 決済サービスの表示について

### 決済サービスのインストール・有効化が完了しますと、

# フロント(購入者様の決済選択画面)では下記のように表示されます。

| 連絡先 | テスト決済                                          | 変更                                        |
|-----|------------------------------------------------|-------------------------------------------|
| 配送先 | テスト 太郎. 0000000. 東京都 テスト 0-0-0. 日本             | 文王 变更 · · · · · · · · · · · · · · · · · · |
| 方法  | <sub>通常</sub> <b>支払い</b><br>すべての取引は安全で、暗号化されてい | います。                                      |
|     | ● Pay-easy決済-SBペイメント                           |                                           |
|     |                                                |                                           |
|     | "ご注文完了"をクリック後                                  | 、安全に決済するために、Pay-easy決                     |

#### 以上で、決済サービスの追加作業は完了です。

Shopify 管理画面の設定 > (1) 決済の追加方法(Pay-easy決済) > 3. 決済サービスの表示について

# 各種決済

Pay-easy決済

- 1. 決済タイミング
- 2. 売上確定処理
- 3. 金額変更処理
- 4. キャンセル処理
- 5. 返金処理

## 1. 決済タイミング

#### ★ご注意ください★

## (1)「支払いの確定」方法で「自動(手動)で注文の支払いを確定する」のどちらを 選択しても、同じ決済処理になります。

購入完了時、『Shopify 側支払い状況ステータス』『SBPS 側決済ステータス』が

- ■Shopify:「保留中(決済保留中)」
- ■SBPS :「未入金」

となります。購入者様が購入者様がPay-easy対応ATMやインターネットバンキングで支払 いを完了すると、SBPSとShopifyが連動し支払状況ステータスが 「保留中(決済保留中)」→「支払い済」となります。 ※SBPS 側の決済ステータスは、自動連動して実売上処理がおこなわれるため、 「未入金」→「入金済み(完済)」となります。

#### (2)「支払い済」として処理する場合。

購入者様がPay-easy対応ATMやインターネットバンキングでの支払いを完了しておらず、 Shopify 側の支払い状況ステータスが「保留中(決済保留中)」の場合に、Shopify 管理画 面より手動で「支払い済」として処理することができます。 操作方法は、下記ページをご参照ください。 ※手動で「支払い済」として処理をおこなうと、SBPS 側の決済ステータスは変更されません。 ※一度「支払い済」として処理した注文は元に戻せません。

▶ 各種決済 > Pay-easy決済 > 2. 売上確定処理

・・・ 12ページ

2分前

● Pav-easv決済-SBペイメントでの¥1.500 JPYの決済は保留中です。 ▼

#### Pay-easy決済

1. 決済タイミング

#### (3) 注文管理について

Shopify 注文に対して、『承認キー』が発行されます。

『承認キー』は注文詳細画面の

「タイムライン」にてご確認いただけます。

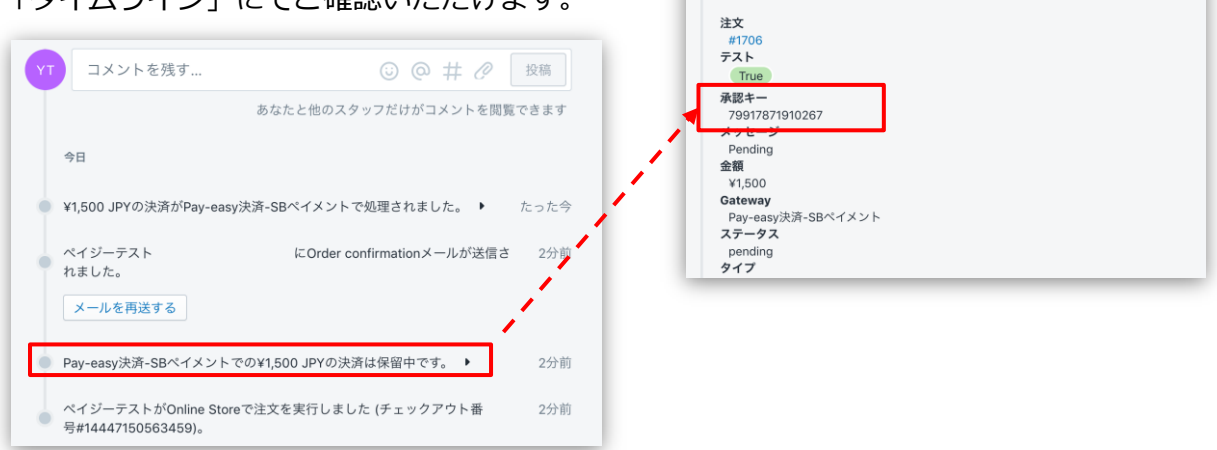

SBPS 側の『トラッキングID』が『承認キー』と同一のものとなりますので、注文・伝票検索などにご利用いただけます。

| 請求情報             |                                                          |           |
|------------------|----------------------------------------------------------|-----------|
| 支払方法             | 全て<br>©                                                  |           |
| トラッキングID         | 79917871910267<br>※トラッキングIDまたは受注日時(from)のどちらかを必ず入力してください |           |
| 受注ID             |                                                          |           |
| 【SBPS 管理画面】 伝票検索 | 注文管理<br>↑ エクスポート<br>すべて 未発送 未払い オーブン クローズ                |           |
|                  | Q 79917871910267 😢 状況 マ 支払い状                             | 況 ▼ 詳細な絞り |
|                  | □ 注文 日付 お客様 合計                                           | 支払い       |
|                  | <b>#1706</b> 今日の13:07 ペイジーテスト ¥1,500                     | ● 支払い済    |

【Shopify 管理画面】注文管理

各種決済 > Pay-easy決済 > 1. 決済タイミング

#### 2. 売上確定処理

# Pay-easy決済の場合、購入者様がPay-easy対応ATMやインターネットバンキングで支 払いを完了すると売上が確定されます。

購入完了時、Shopify 側の支払い状況ステータスは「保留中(決済保留中)」となり、 Pay-easy対応ATMやインターネットバンキングで支払いが完了すると、支払い状況ステー タスが「支払い済」に変わります。 SBPS 側の決済ステータスは、自動連動して実売上処理がおこなわれるため 「未入金」→「入金済み(完済)」となります。

# 「支払い済」として処理をおこなう場合、注文詳細画面にて「支払い済としてマー クする」ボタンを押すことで、「支払い済」として処理することができます。

| R計 「アイテム<br>記送 通常配送 (0.0 kg) | ¥5,000<br>¥1,000              |  |
|------------------------------|-------------------------------|--|
| 兑 CT 10% (税込)<br>合計          | ¥455<br>¥6,000                |  |
| 3客様支払い済                      | ¥0                            |  |
|                              | 支払い済としてマークする                  |  |
|                              | 支払い済としてマークする                  |  |
|                              | Pay-easy決済-SBペイメントによって処理されました |  |

※手動で「支払い済」として処理をおこなうと、SBPS 側の決済ステータスは変更されません。

#### 3. 金額変更処理

#### ★ご注意ください★

Pay-easy決済の場合、Shopify 管理画面から『金額変更処理』をおこなうことは できません。

金額変更をおこなう必要がある場合には、該当する注文の「キャンセル処理」「返金対応 (銀行振込など)」どちらかの対応をおこなうなど、購入者様と対応をご検討ください。

Pay-easy決済は「キャンセル(決済を無効にする:全額キャンセル)」処理をおこなうことはできませんので購入者様と対応をご検討ください。

▶ 各種決済 > Pay-easy決済 > 4. キャンセル処理

・・・ 14ページ

Pay-easy決済の場合、売上確定後の「返金(全額返金)」処理をおこなうことはできません。銀行振込などの「返金対応」が必要となりますので、購入者様と対応をご検討ください。

▶ 各種決済 > Pay-easy決済> 5. 返金対応

・・・ 19ページ

## 4. キャンセル処理

#### ★ご注意ください★

#### Pay-easy決済では、キャンセル処理をおこなうことができません。

Shopify 管理画面でキャンセル処理の操作は可能ですが、Pay-easy決済には取消機能がないため、操作を行わないでください。

Shopify 側の支払い状況ステータスが「決済保留中」の状態でキャンセル処理を行なっても、 SBPS 側決済ステータスは「正常」「未入金」のまま、取消処理は行われませんので、 Shopify 管理画面でキャンセル処理を行なった場合は必ずSBPS 管理画面側で「請求取消」 作業を行なってください。

▶ 各種決済 > Pay-easy決済 > 4. キャンセル処理:操作方法(SBPS 管理画面) ・・・ 18ページ

※SBPS 管理画面側の返金操作として「返金メモ」からステータスを「返金済み」にすることも可能です。 詳しくは SBPS までお問い合わせください。

#### 【キャンセル(取消)期間について】

- Pay-easy決済
  - ▶自動売上のため取消機能無し

# 4. キャンセル処理:操作方法 (Shopify 管理画面)

#### Shopify 管理画面から『キャンセル処理』をおこなう操作手順の説明です。

※Shopify 側の支払い状況ステータスが「支払い済」となっている場合は、返金対応(銀行振込など)が必要です。 返金対応については下記ページをご参照ください。

▶ 各種決済 > Pay-easy決済 > 5. 返金対応

・・・ 19ページ

▼ShopifyHELPセンター:注文のキャンセルと返金 https://help.shopify.com/ja/manual/orders/refund-cancel-order#part-b9a72fc02b166c6f

# 

| 🧃 SBPS DEMO EC                                                        |            |                                                                     | <b>Q</b> 検索    |       |
|-----------------------------------------------------------------------|------------|---------------------------------------------------------------------|----------------|-------|
| <ul> <li>ホーム</li> <li>注文管理</li> <li>すべての注文</li> </ul>                 | 105<br>105 | <b>文管理</b>                                                          |                |       |
| <ul> <li>下書さ</li> <li>カゴ落ち</li> <li>◇ 商品管理</li> <li>◇ の品で理</li> </ul> |            | すべて オープン                                                            | 未発送と一部発送済 未払い  | ,<br> |
| <ul> <li>2 顧客管理</li> <li>通 ストア分析</li> <li>マーケティング</li> </ul>          |            | <ul> <li>         注文を絞り込む     </li> <li>         注文     </li> </ul> | 日付             | 顧客    |
| ⑦ ディスカウント                                                             |            | #1159                                                               | 59 minutes ago | テスト   |

各種決済 > Pay-easy決済 > 4. キャンセル処理:操作方法(Shopify 管理画面)

4. キャンセル処理:操作方法 (Shopify 管理画面)

② 注文詳細画面上部にある「その他の操作▼」をクリックし「キャンセル」を選択します。

③ 注文キャンセルのモーダルウィンドウが開くので、金額を確認し 「注文をキャンセルする」ボタンをクリックしてください。

|              |                                           | 注文をキャンセルする                        |          |
|--------------|-------------------------------------------|-----------------------------------|----------|
| ) Online Sto | reから O決済オーソリ済 O未発送                        | 注文をキャンセルすると、この注文は無効となり、元に戻すことができた | ょくなります。  |
| 🖉 編集         | その他の操作 ▼                                  | アイテムの在庫を補充する                      |          |
|              | □ 複製する                                    | 500円商品 ¥500 x 1 ⑤                 | ¥500     |
| ヾです。         | <ul><li>× キャンセル</li><li>団 アーカイブ</li></ul> | 小計                                | ¥500     |
|              | ● 注文状況ページを表示する                            | 配送 (残り¥1,000)                     | ¥ 1,000  |
|              |                                           | 税 (税込)                            | ¥45      |
|              |                                           | 返金可能な合計                           | ¥        |
|              |                                           | 決済を無効にする                          |          |
|              |                                           | 返金不可: Pay Easy決済 Sbペイメント          |          |
|              |                                           | 返金不可: Pay Easy決済 SDペイメント          |          |
|              |                                           | この注文をキャンセルする理由                    |          |
|              |                                           | お客様が注文を変更またはキャンセルしました             |          |
|              |                                           | ☑ お客様に通知を送信する 戻る 注文               | をキャンセルする |
|              |                                           |                                   |          |
|              |                                           |                                   |          |

キャンセル処理で返金はされないことをご確認いただき、「注文をキャンセルする」ボタン をクリックすると、注文キャンセルが完了します。

各種決済 > Pay-easy決済 > 4. キャンセル処理:操作方法(Shopify 管理画面)

4. キャンセル処理:操作方法 (Shopify 管理画面)

④ キャンセルされた注文は、支払い状況ステータスが「無効」となり、注文番号と 金額に取り消し線が引かれます。

| 🜖 SBPS DEMO EC                                          |     | Q、検索                    |                    |         |         |                       |                  |
|---------------------------------------------------------|-----|-------------------------|--------------------|---------|---------|-----------------------|------------------|
| <ul> <li>☆ ホーム</li> <li>注文管理</li> <li>すべての注文</li> </ul> | 226 | <b>注文管理</b><br>≛ ェクスポート |                    |         |         |                       | 注文を作成する          |
| 下書き<br>カゴ落ち                                             |     | すべて オーブン                | 未発送と一部発送済          | 未払い     |         |                       |                  |
| <ul> <li>◇ 商品管理</li> <li>◇ 顧客管理</li> </ul>              |     | Q、注文を絞り込む               |                    | 状況 ▼    | 詳細な絞り込み | ★ 保存済み                | ↑↓ 並び替え          |
| <ul> <li></li></ul>                                     |     | 注文                      | 日付                 | 顧客      | 支払い     | フルフィルメント              | 合計               |
| <ul><li>     ジ ディスカウント     ホープリ管理     </li></ul>        |     | #1401                   | 5月19日 15:          | 43 山田三郎 |         | ¥ <del>1,000</del> ●無 | 効 <mark>O</mark> |
|                                                         | e   | #1306                   | Yesterday at 18:44 | 山田太郎    | ● オーソリ済 | ○ 未発送                 | ¥6,500           |

| • | 今日<br>あなたがお客様 (example_test@example.com)にan order cancelledメー<br>ルを送信しました。<br>メールを再送する | 注文詳細画面のタイムラインでも、<br>キャンセルの確認ができます。 |
|---|----------------------------------------------------------------------------------------|------------------------------------|
| • | この注文をキャンセルしました。理由: お客様が注文を変更またはキャンセ<br>ルしました。                                          |                                    |
| • | 1個のアイテムの在庫を1か所に補充しました。 ▶                                                               |                                    |
| • | ¥0 JPYの承認の無効化は保留中です。 ▶                                                                 |                                    |
| • | お客様 (example_test@example.com)にOrder confirmationメールが送 1<br>信されました。                    |                                    |

各種決済 > Pay-easy決済 > 4. キャンセル処理:操作方法(Shopify 管理画面)

# 4. キャンセル処理:操作方法 (SBPS 管理画面)

# ①Shopify 管理画面でキャンセルを行なった該当注文をSBPS 決済管理画面で選択 します。

| I | 個別検索結果一覧          |         |                |                                                               |       |                        |          |                            |               |
|---|-------------------|---------|----------------|---------------------------------------------------------------|-------|------------------------|----------|----------------------------|---------------|
|   | <del>サ</del> ービス名 | 支払方法    | トラッキングロ        | 1 - 4件目(4                                                     | 件中) - | << 先頭へ   < 前へ<br>ステータス | 次へ<br>メモ | >   最後 <sup>,</sup><br>テスト | へ >>>  <br>区分 |
|   |                   | ત્વગ્ર– | 79917871907446 | マーチャントD:<br>サービスD:<br>受注D:<br>請求金輯:<br>請求金輯:<br>篇笔D:<br>背高ID: | 正常    | 未入金                    |          |                            |               |

#### **①【運用メモ】の下にある「請求取消」ボタンから取消作業を行なってください。**

| 運用メモ |                                            |
|------|--------------------------------------------|
|      |                                            |
|      |                                            |
|      | オペレーションアラームに上げる                            |
|      |                                            |
|      | _ 強制調整 _ <b>請求取消 _ </b> 2金×モ _ <b>入金入力</b> |
|      |                                            |

|                     | 周齡省     |        |
|---------------------|---------|--------|
|                     | 請求金額    | \1,500 |
| $ \longrightarrow $ | 請求ステータス | キャンセル  |
|                     | 調整金額    | \0     |
|                     |         | 1      |
|                     |         |        |

請求ステータスが「正常」から「キャンセル」に変更されるのを確認してください。

### 5. 返金対応

#### ★ご注意ください★

# Pay-easy決済では、返金をおこなうことができませんので、加盟店側より直接購入者様へ返金対応(銀行振込など)をおこなう必要があります。

「支払い済としてマークする」ボタンを押して Shopify 側の支払い状況ステータスを 「支払い済」にした場合、Shopify 管理画面で返金処理が可能となりますが、返金処理を おこなっても購入者様へ返金されません。加盟店側より直接購入者様へ返金対応(銀行振込 など)をおこなう必要があります。

▼ShopifyHELPセンター:注文のキャンセルと返金 https://help.shopify.com/ja/manual/orders/refund-cancel-order#part-b9a72fc02b166c6f

【返金可能期間について】

■ Pay-easy決済

▶返金不可(※)

(※)返金が必要な場合は、加盟店側より直接購入者様へ返金対応(銀行振込など)をおこなってください。

# Shopify 管理画面操作補足資料

(1) 出荷登録

#### (1) 出荷登録

# Shopify のフルフィルメントステータスを「発送済」に変更する処理です。 SBPS とは連動しません。

Shopify 管理画面上でのフルフィルメント(発送)設定をおこなう方法です。

# フルフィルメント(発送)設定について

| SBPS DEMO EC                     |                                    | <b>Q</b> 検索                                                                                                    |        |                    |                           |
|----------------------------------|------------------------------------|----------------------------------------------------------------------------------------------------|--------|--------------------|---------------------------|
| ホーム<br>注文管理 105<br><b>すべての注文</b> | <b>注文管理</b><br><sup>1</sup> ェクスポート |                                                                                                    |        |                    |                           |
| り音さ<br>カゴ落ち                      | すべて オープン                           | 未発送と一部発送済 未払い                                                                                                    |        |                    |                           |
| 商品管理<br>顧客管理                     | Q、注文を絞り込む                          |                                                                                                    | 状況 ▼ 5 |                    |                           |
| ストア分析<br>マーケティング                 | 注文                                 | 日付                                                                                                    | 顧客     |                    |                           |
| ディスカウント                          | #1159                              | 59 minutes ago                                                                                                    | テスト    |                    |                           |
|                                  |                                    |                                                                                                    |        |                    |                           |
|                                  |                                    | ○ 未発送 (1)                                                                                                    |        | ¥5,000 × 1         | ¥5,00                     |
|                                  |                                    | ↓ 未発送 (1)                                                                                                    |        | ¥5,000 × 1<br>発送済と | ¥5,00<br>してマークする          |
|                                  |                                    | ○ 未発送 (1) ① ① ① ① ③ ③ ③ ③ ③ ③ ③ ③ ③ ③ ③ ③ ③ ③ ③ ③ ③ ③ ③ ③ ③ ③ ③ ③ ③ ● ③ ● ● <p< td=""><td>ノリ済</td><td>¥5,000 × 1<br/>発送済と</td><td>¥5,00<br/>してマークする</td></p<> | ノリ済    | ¥5,000 × 1<br>発送済と | ¥5,00<br>してマークする          |
|                                  |                                    | <ul> <li>未発送 (1)</li> <li>1</li> <li>① 未発送 (1)</li> <li>① 未発送 (1)</li> <li>① 未発送 (1)</li> <li>① 未発送 (1)</li> <li>① 未発送 (1)</li> <li>① 未発送 (1)</li> <li>① 未発送 (1)</li> <li>① 未発送 (1)</li> <li>① 未発送 (1)</li> <li>① 未発送 (1)</li> <li>① 未発送 (1)</li> <li>① 未発送 (1)</li> <li>① またまた</li> </ul>                                                                                                    | ノリ済    | ¥5.000 × 1<br>発送済と | ¥5,00<br>してマークする<br>¥5,00 |

#### (1) 出荷登録

## フルフィルメント(発送)設定について

#### フルフィルメント画面が表示されます。

#### 商品情報・配送先住所・サマリー情報の確認をすることが出来ます。

| 手動                                   |        |          | (*1,000)で迭折しよした。 |
|--------------------------------------|--------|----------|------------------|
| 発送する数量                               |        |          |                  |
| アイテム                                 | 重量     | 数量       |                  |
| 500円商品                               | 0.5 kg | 1 /1     | サマリー             |
| <b>追跡情報</b> (任意)                     |        |          | 本社より発送           |
| 追跡番号                                 | 配送業者   |          |                  |
|                                      | なし     | <b>*</b> |                  |
| お客様に発送を通知する                          |        |          | 1/1 手動           |
| <ul> <li>発送情報の詳細を今すぐお客様に送</li> </ul> | 言する    |          | None #           |
|                                      |        |          |                  |
|                                      |        |          |                  |
|                                      |        |          |                  |
|                                      |        |          | 商品を発送する          |

■※必要に応じて「追跡番号」「配送業者」の入力、「お客様に発送を通知する」の設定をしてください。

#### ■追跡情報(任意)

「追跡情報(任意)」に記入した情報は、商品の発送時に購入者様に通知される発送メール内に記載 されます。

・追跡番号:各発送業者の追跡番号が入力できます。

・発送業者の情報:プルダウンにて配送業者の選択ができます。例:Sagawa(JA)、Yamato(JA)

#### ■お客様に発送を通知する

#### 「お客様に発送を通知する」にて、

[発送情報の詳細を今すぐお客様に送信する]にチェックを入れると、商品の発送時に購入者様に発送 メールが通知されます。